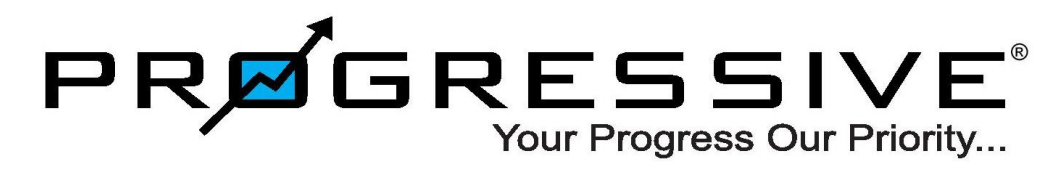

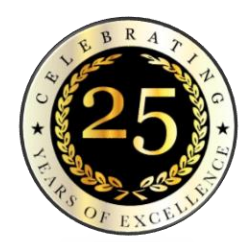

Equities | Derivatives | Commodities | Currency | Depository | Mutual Funds | NBFC | e-Broking

# **MOBILE TRADING APP - Invest360**

# STEPS TO LOG IN FOR THE FIRST TIME

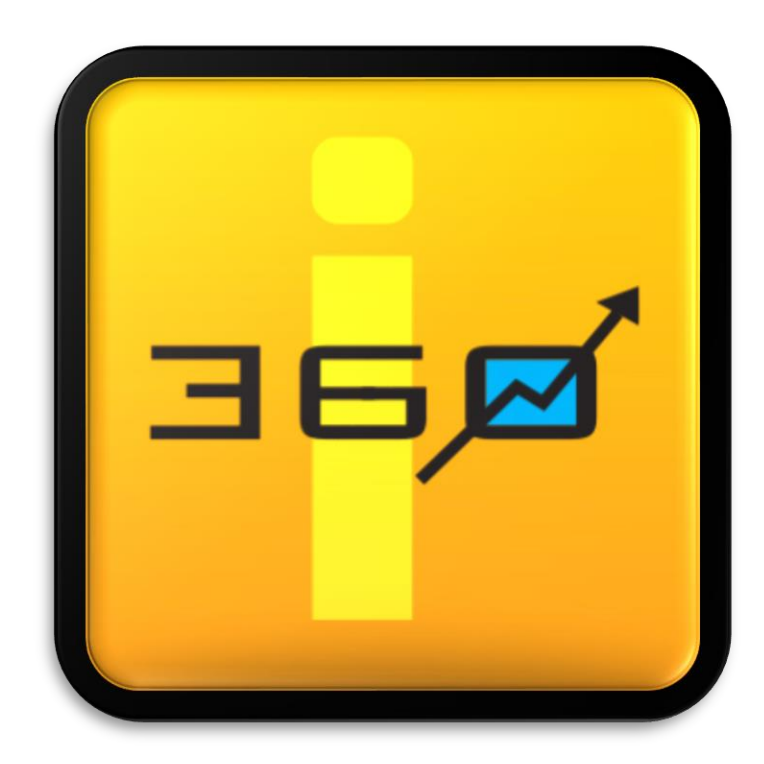

#### **APP DOWNLOAD LINKS & FORGOT PASSWORD**

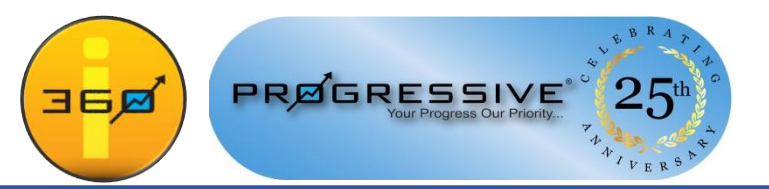

**STEP 1: DOWNLOAD THE APP FROM THE BELOW LINKS:** 

iOS (iPhone/iPad): <u>https://bit.ly/Invest360ios</u>

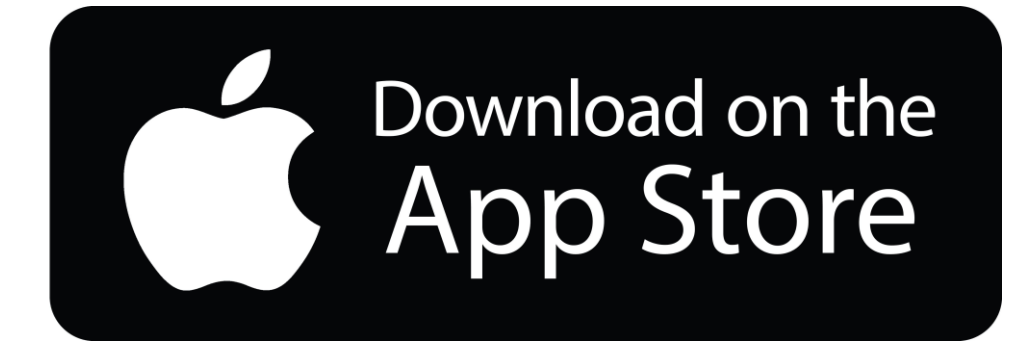

Android (Play store): https://bit.ly/Invest360android

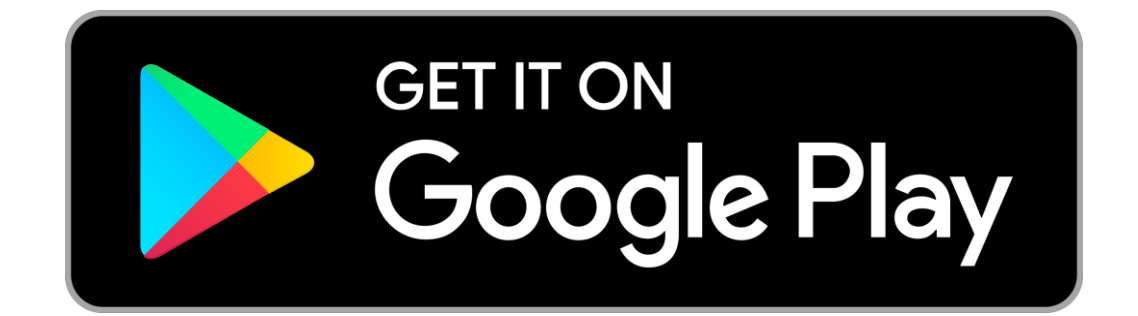

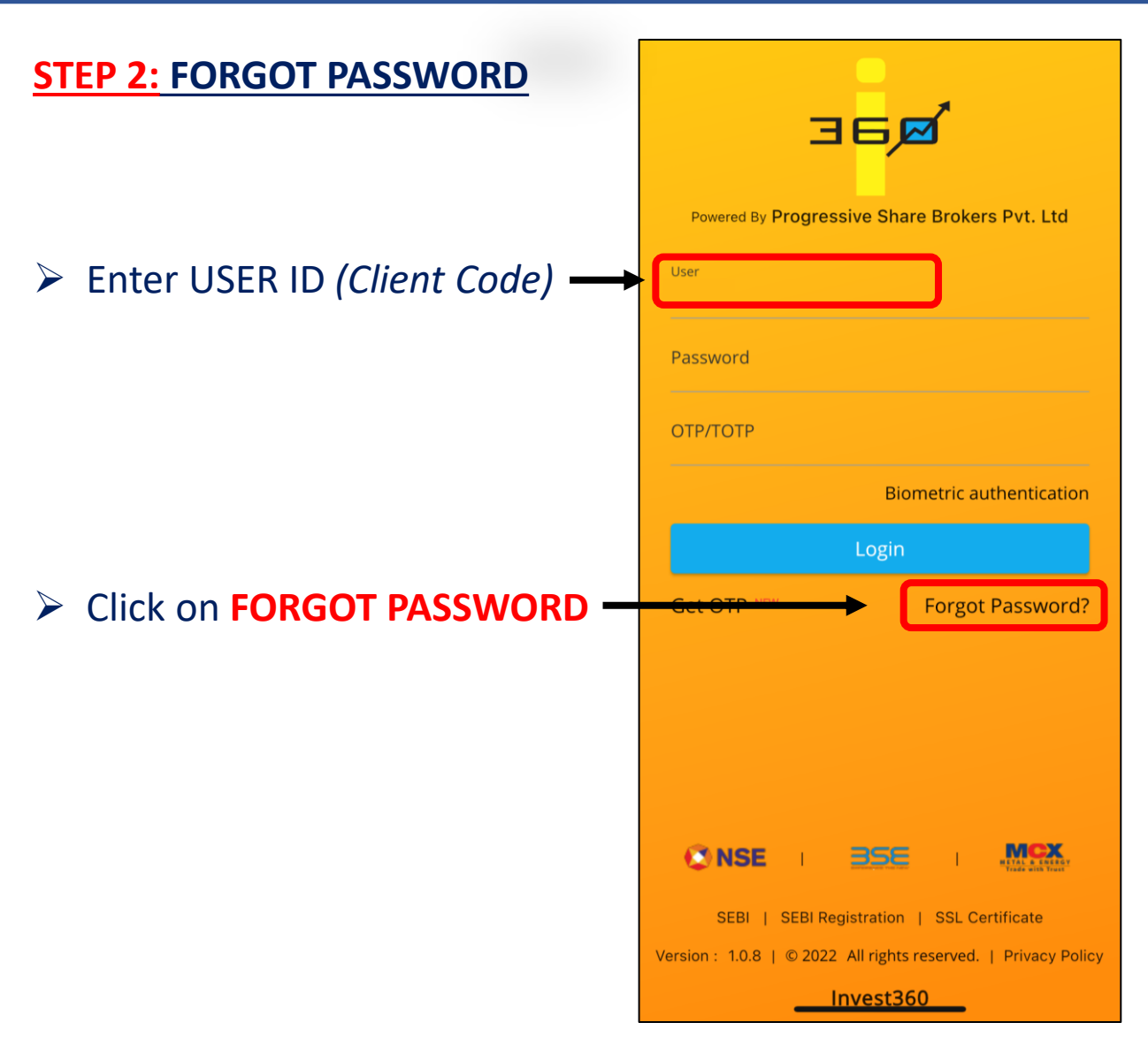

#### **APP DOWNLOAD LINKS / GENERATE OTP**

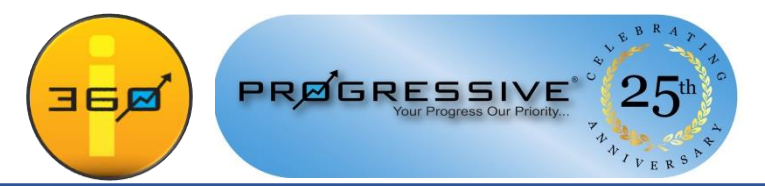

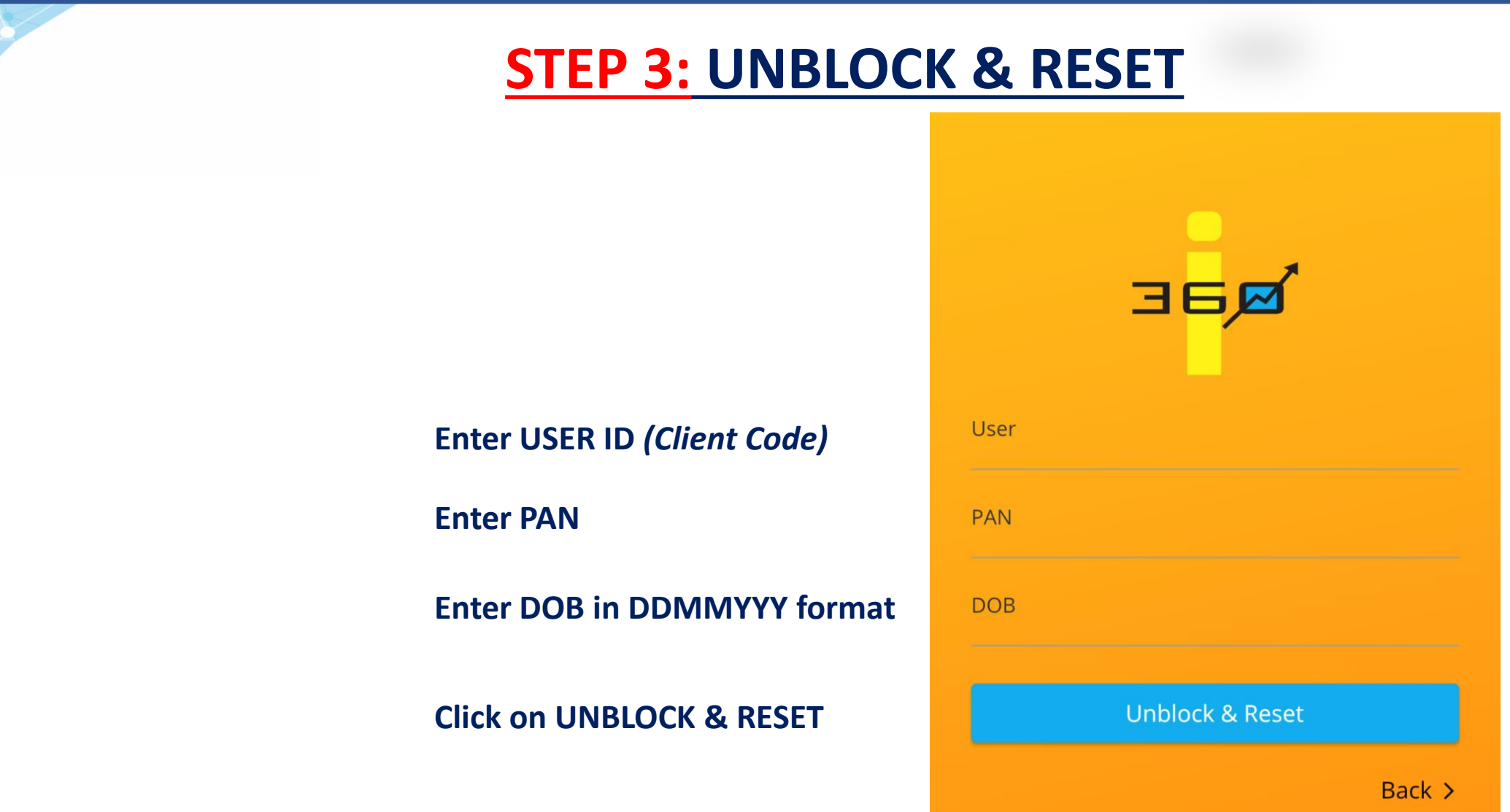

New Password will be sent to your registered email

#### **APP DOWNLOAD LINKS / GENERATE OTP**

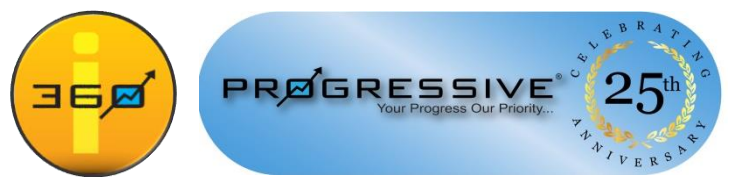

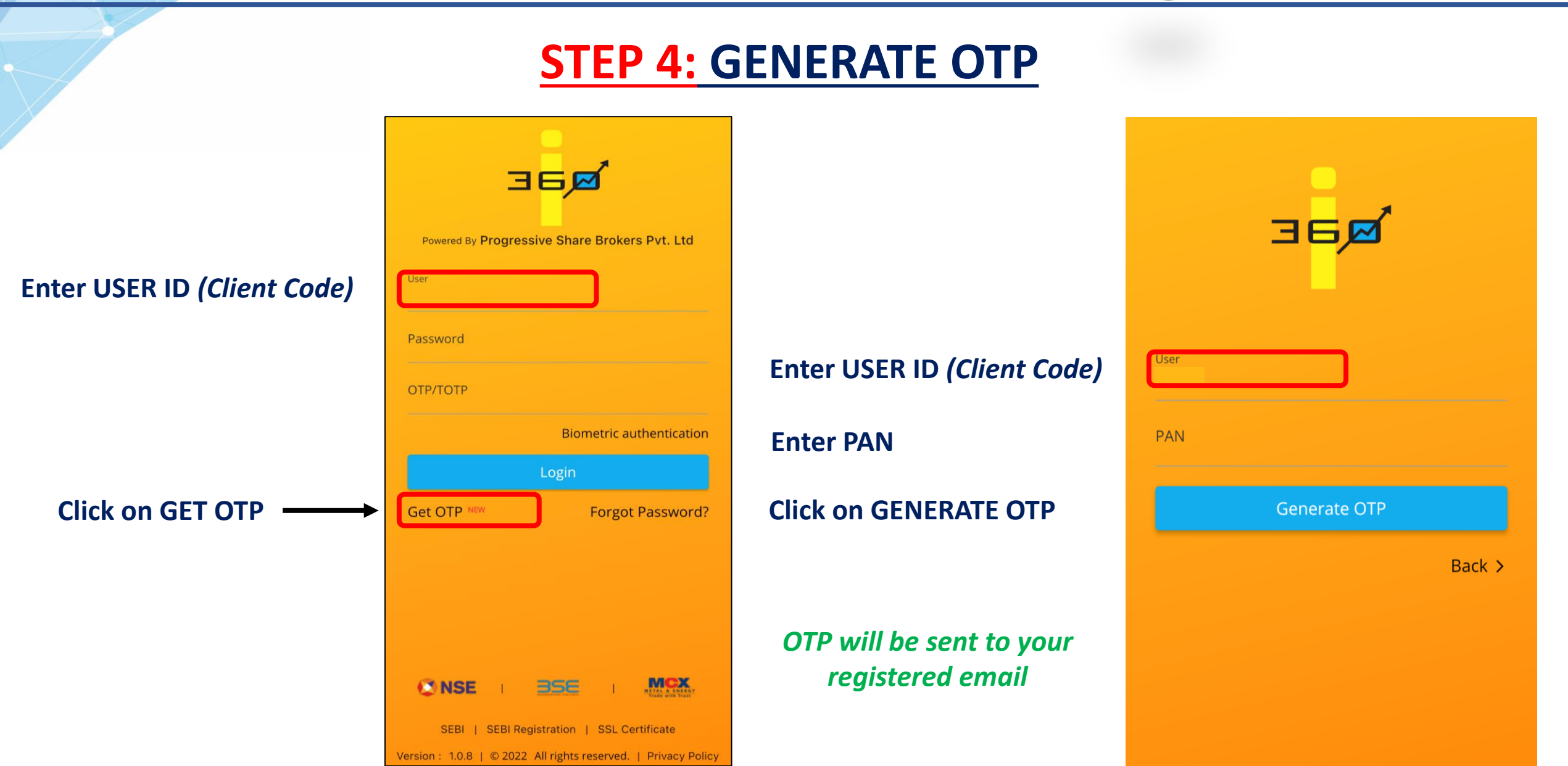

#### **CHANGE PASSWORD**

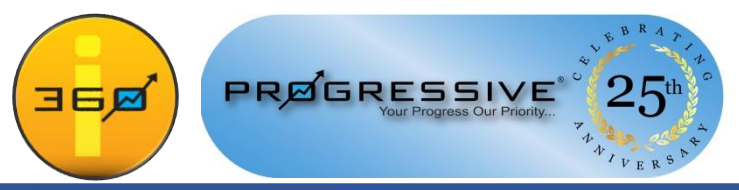

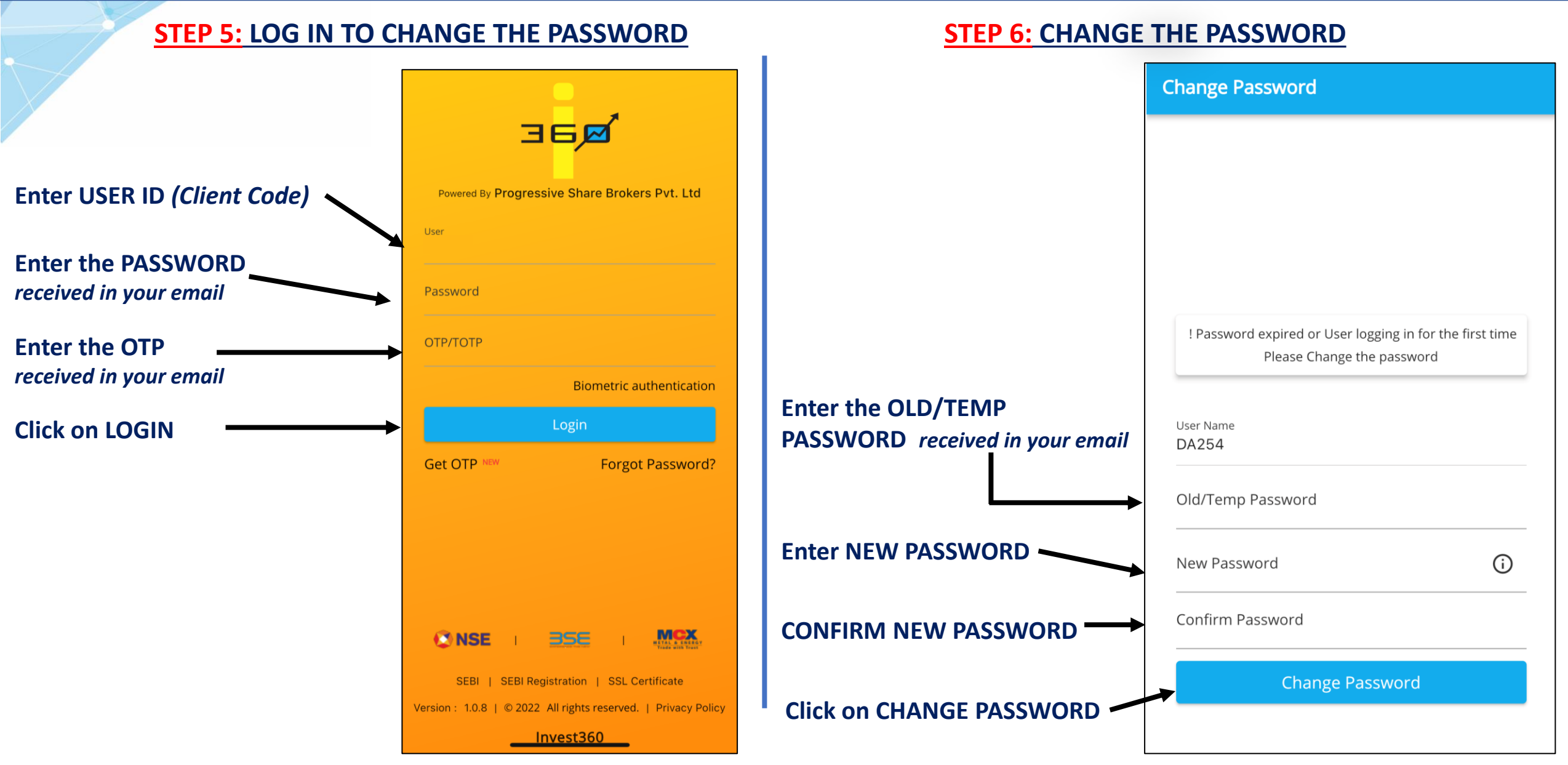

LOG IN

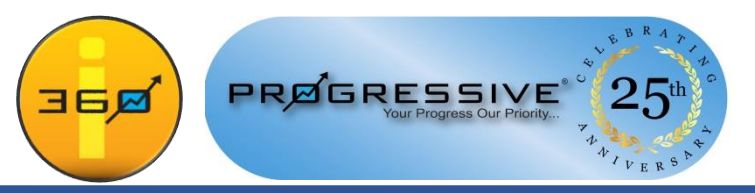

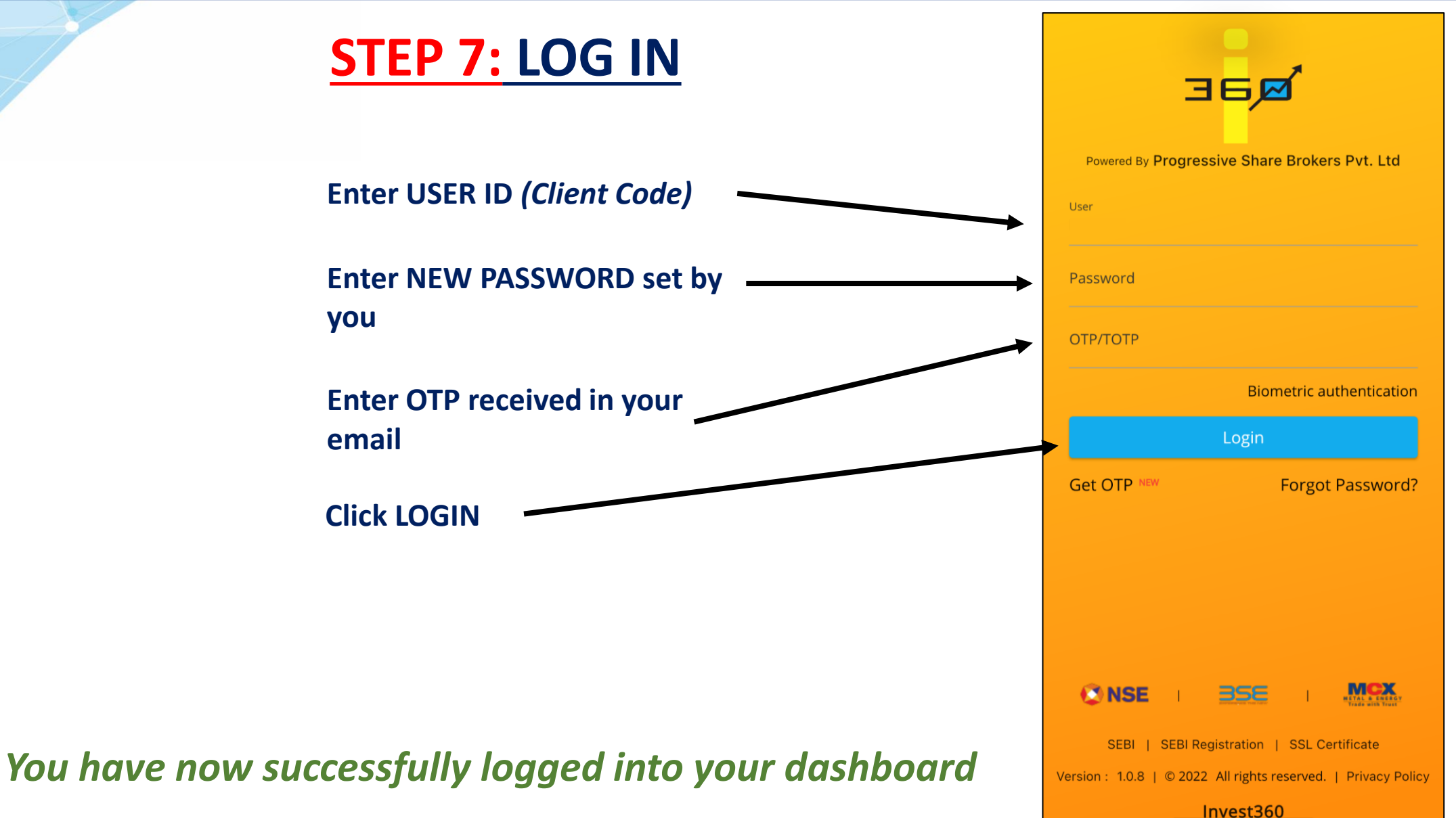

#### **QUICK ACCESS**

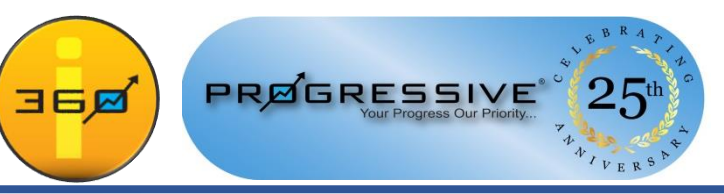

| <b>STEP 8: SET UP QUICK ACCESS</b>                        |                                               | Marketwatch ~                        | ¢ = < :                               |
|-----------------------------------------------------------|-----------------------------------------------|--------------------------------------|---------------------------------------|
| TWO OPTIONS:                                              |                                               | Nifty 50 17751.60 N<br>14.65 (0.08%) | ifty Bank 40988.20<br>311.10 (-0.75%) |
| 1. Set up <b>BIOMETRIC</b> – FACE ID / FINGERPRINT        |                                               | 1 2 3 4                              | 5                                     |
| 2. Authenticate using TOTP: using                         |                                               | RELIANCE-EQ NSE                      | ▲ 2506.30                             |
| a. Google Authenticator                                   |                                               | 84@2506.30 180@2507.00               | 55.15 (2.25)                          |
| OR                                                        |                                               |                                      |                                       |
| b. Microsoft Authenticator                                |                                               | Welcome, DA254                       |                                       |
|                                                           |                                               | Use Biometric or TOTP For G          | Quick Access                          |
| <b>STEP 9:</b> LINKS FOR GOOGLE & MICROSOFT AUTHENTICATOR |                                               | 🔘 Don't ask again                    |                                       |
| Google Authenticator:                                     | Microsoft Authenticator:                      | Proceed                              | Cancel                                |
| ➢ iOS: <u>https://bit.ly/GAuthiOS</u>                     | ➢ iOS: <u>https://bit.ly/MAuthiOS</u>         | Î                                    |                                       |
| > Android: https://bit.ly/GAuthAndroid                    | > Android: <u>https://bit.ly/MAuthAndroid</u> | Click PROCEED                        |                                       |
| Download the Google or Microso                            | ft Authenticator app before Step 11           |                                      |                                       |

#### **BIOMETRIC / AUTHENTICATOR**

**Click on the BIOMETRIC** 

**BUTTON** 

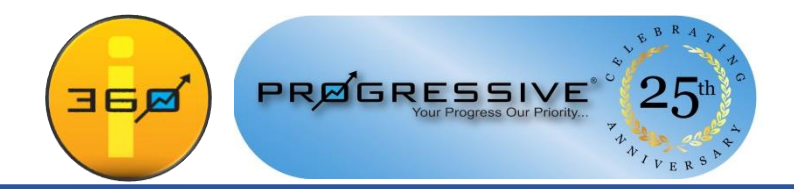

## **STEP 10: SET UP BIOMETRIC ACCESS**

| A Password & Security   |   |
|-------------------------|---|
| Change password         | > |
| Authenticate using TOTP | > |
| Biometric               |   |
|                         |   |

You will be prompted to set up FACE ID or FINGERPRINT access.

| Password & Security     |   |
|-------------------------|---|
| Change password         | > |
| Authenticate using TOTP | > |
| Biometric               |   |
| رین<br>Face ID          |   |

#### **BIOMETRIC / AUTHENTICATOR**

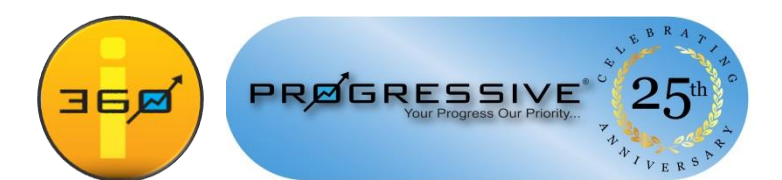

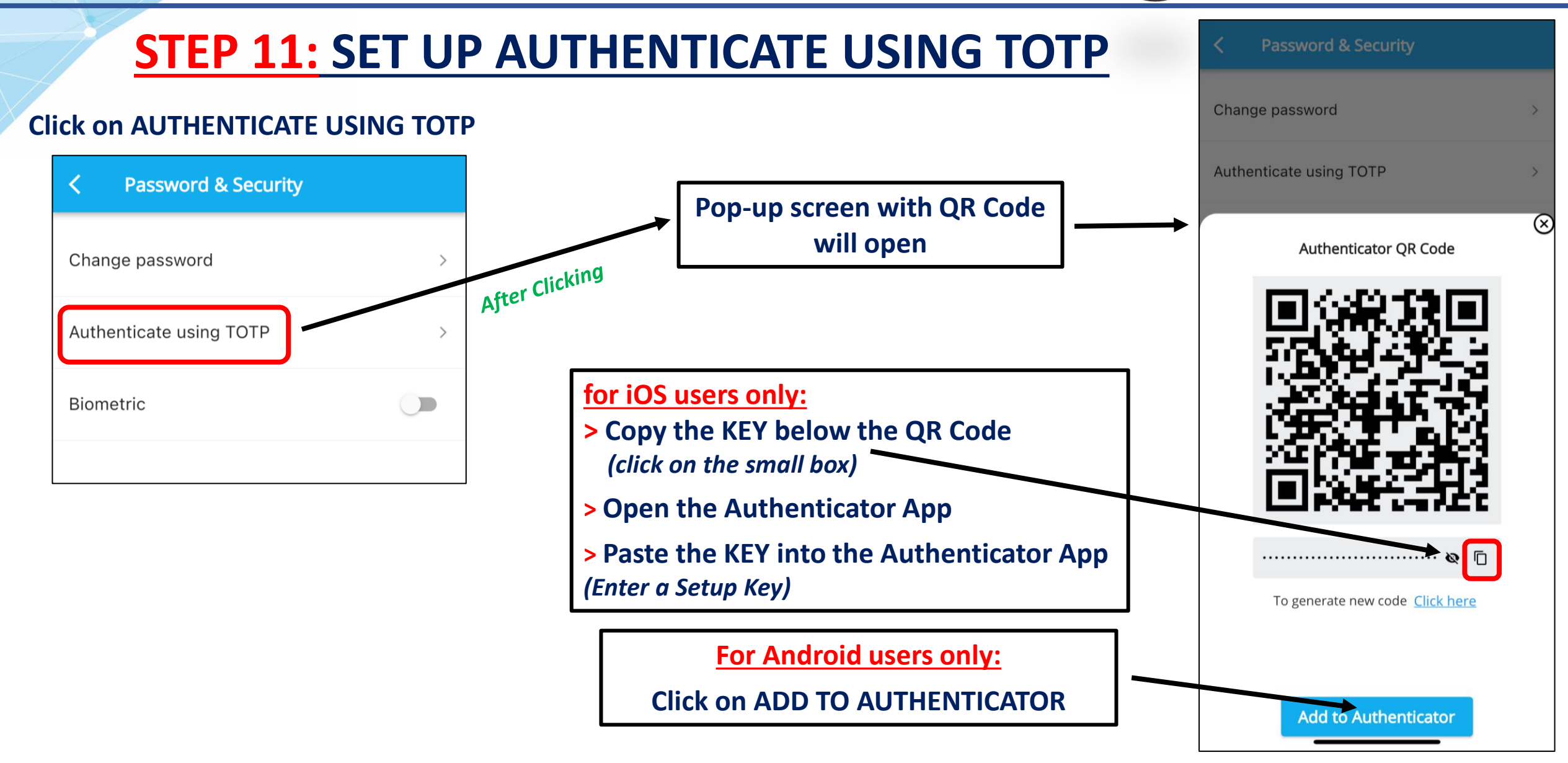

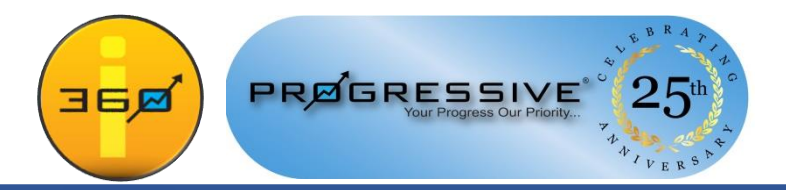

### **Once Biometric or Authenticate using TOTP is enabled.**

The next time you Login > The Mobile application will first authenticate using Face ID/Fingerprint and then ask you for your Client Code and Password to Login.

#### We strongly recommend clients to use:

A. Biometric option to Login to the Mobile Application andB. TOTP option for Web and Desktop Applications.

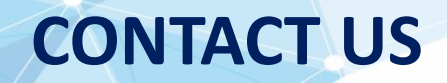

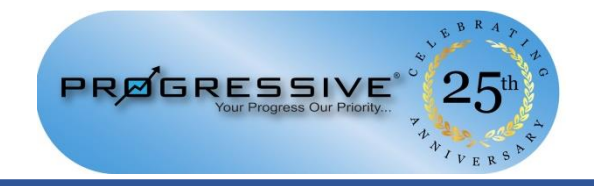

#### **PROGRESSIVE SHARE BROKERS PVT. LTD.**

122-124, LAXMI PLAZA, LAXMI INDL ESTATE, NEW LINK ROAD, ANDHERI WEST, MUMBAI – 400053, MAHARASHTRA, INDIA

Phone: +91-22-40777500 | www.progressiveshares.com | support@progressiveshares.com

Follow us for our take on the Markets, Key Updates and much more

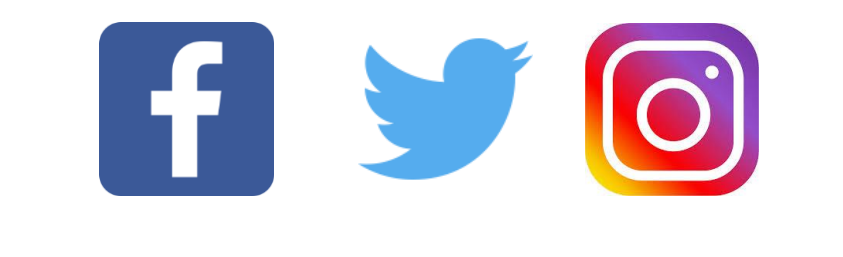

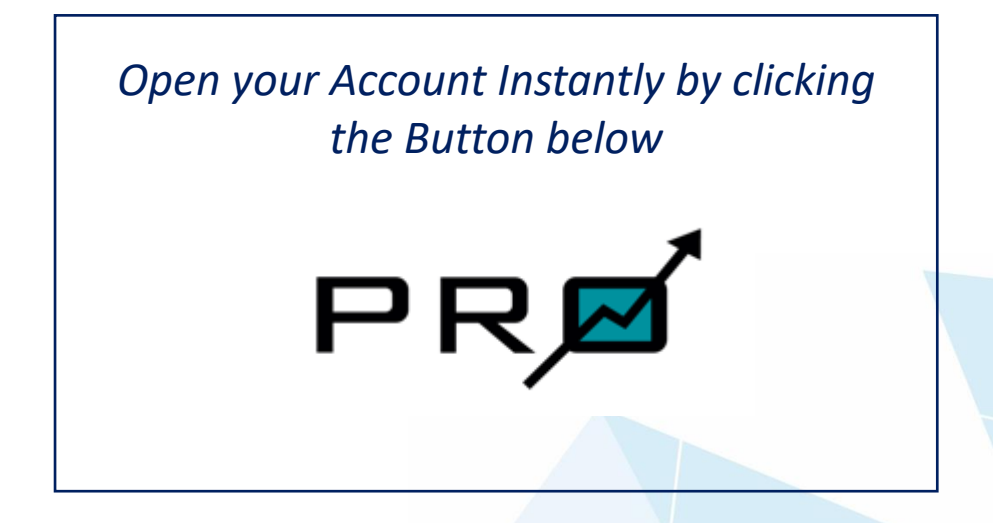